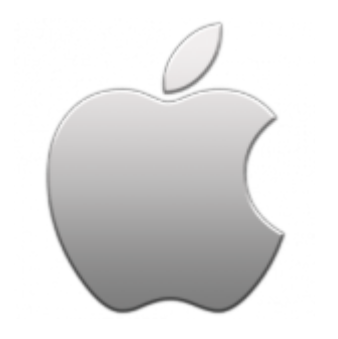

This guide takes you step-by-step through the process of setting up a new email account on your iPhone or iPad.

# Check your password

• First, check your password by browsing to <u>Webmail</u> and trying to log in. If you aren't able to log in, then you have the incorrect password. Forgotten passwords can be reset – you will need to get your domain or web administrator to update it for you.

## Add Mail Account

1. Select the settings icon on your home screen

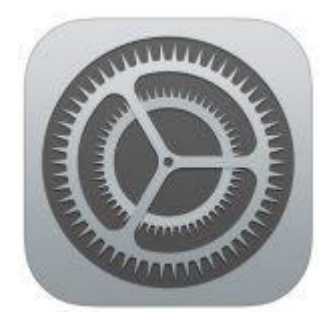

- 2. Select Passwords & Accounts
- 3. Select Add Account
- 4. Select Other from the menu

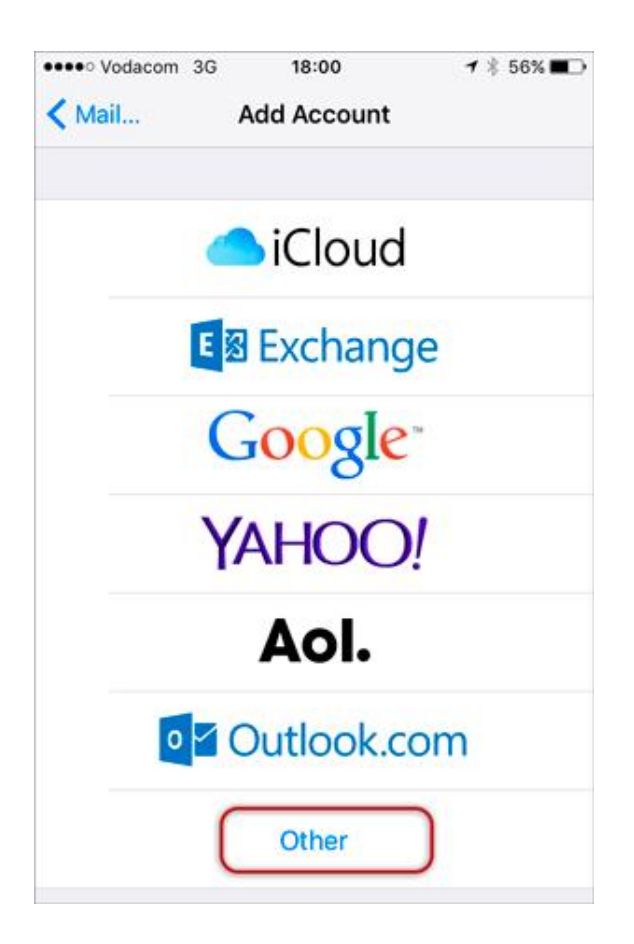

### 5. Select Add Mail Account

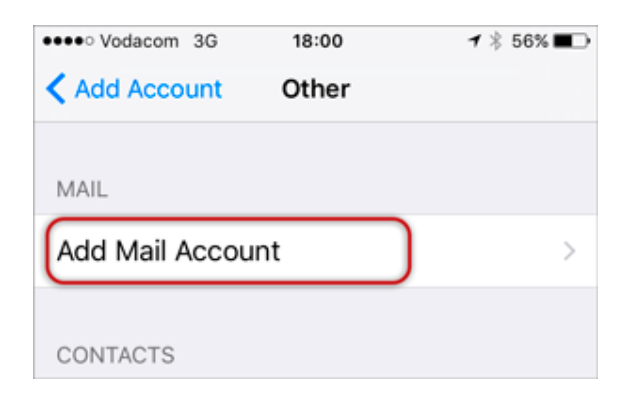

### **Enter your account information**

1. Enter your Name, Email & Password > Next

| ●●●●○ Vodacom | 3G 18:01        | 1 🕴 56% 🔳 🔿 |
|---------------|-----------------|-------------|
| Cancel        | New Account     | Next        |
| Name          | Name Surname    |             |
| Email         | name@example.co | m           |
| Password      | •••••           |             |
| Descriptio    | n Example       |             |
|               |                 |             |

## **Configure Incoming and Outgoing Servers**

- 1. Select IMAP
- 2. Scroll down to **Incoming Mail Server** and enter all the relevant details, then do the same for **Outgoing Mail Server**, as in the screen below and then select **Next**.
- Ensure that User Name is the full email address
- User Name & Password are the same for both Incoming & Outgoing servers

| ●●●●○ Vodacom              | 3G        | 18:04      | <b>1</b> ∦ 56% <b>■</b> ⊃ |  |
|----------------------------|-----------|------------|---------------------------|--|
| Cancel                     | New       | Account    | Next                      |  |
|                            |           |            |                           |  |
| IMA                        | p         |            | POP                       |  |
|                            |           | ,          | )                         |  |
|                            |           |            |                           |  |
| Name                       | Name S    | Surname    |                           |  |
| Email                      | name@     | example.co | m                         |  |
| Description Example        |           |            |                           |  |
|                            |           |            |                           |  |
| INCOMING MAIL SERVER       |           |            |                           |  |
| Host Name mail.example.com |           |            |                           |  |
| User Name name@example.com |           |            |                           |  |
| Password •••••             |           |            |                           |  |
|                            |           |            |                           |  |
| OUTGOING N                 | IAIL SER\ | /ER        |                           |  |
| Host Name                  | e smtp.e  | xample.com |                           |  |
| User Name name@example.com |           |            |                           |  |
| Password ••••••••          |           |            |                           |  |

## **Verify Server Identity**

1. You may receive a prompt asking you to verify the incoming and outgoing servers – you can click **Continue** for each.

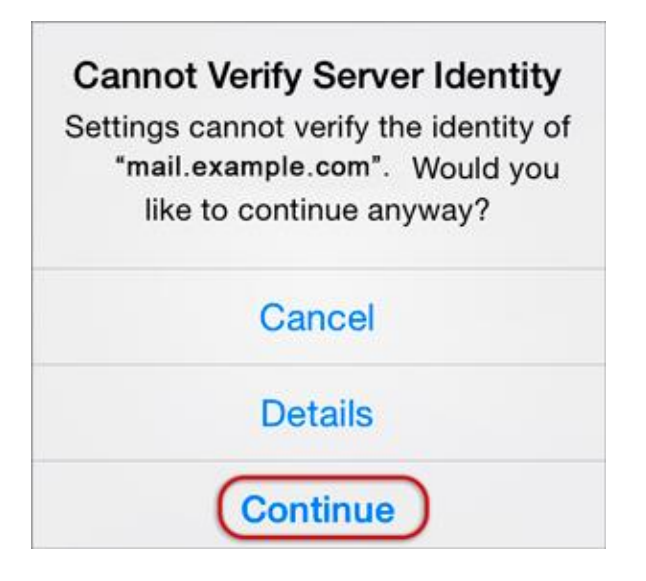

### 2. Save

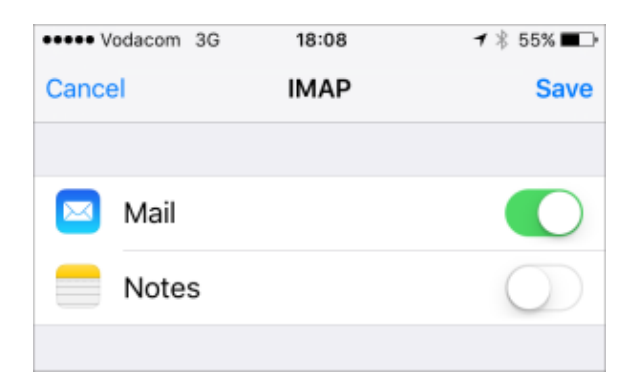

3. Choose the new account that you've just created

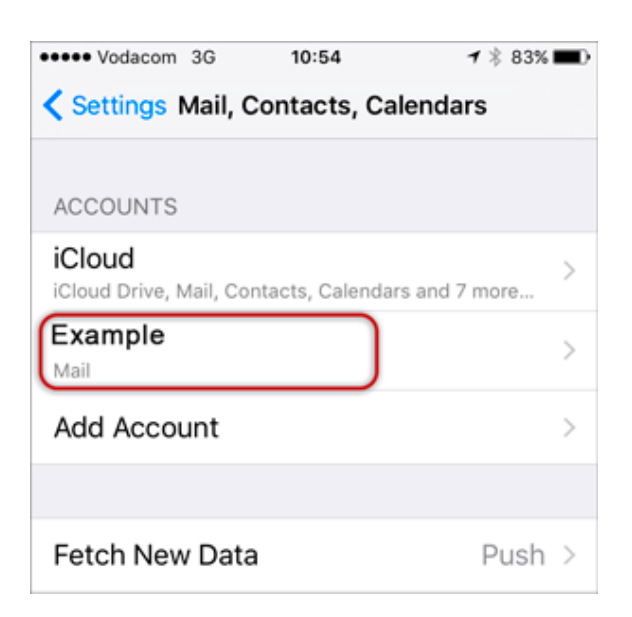

#### then

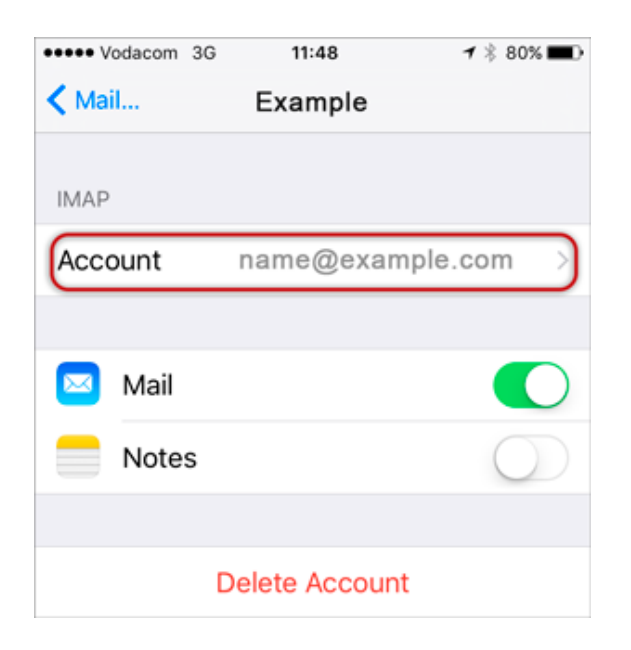

### 4. Choose the SMTP server

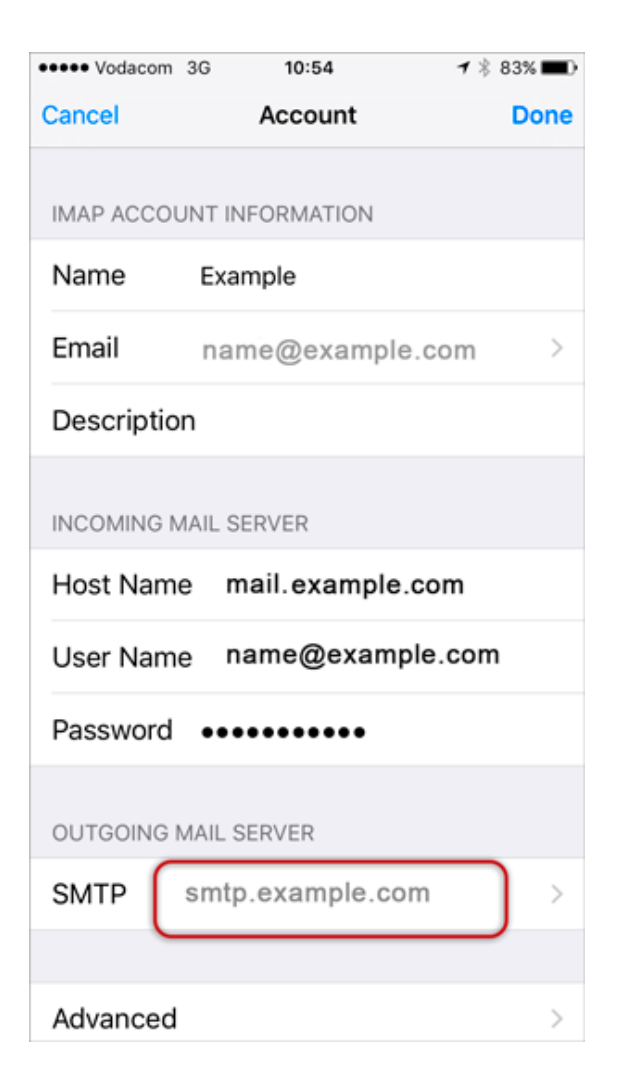

#### then

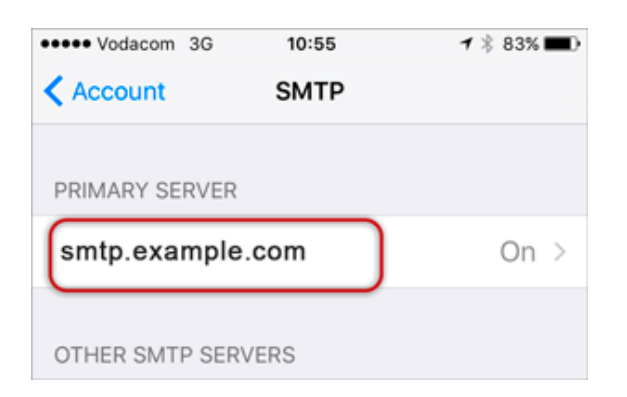

- 5. Check the SMTP settings:
- User Name is the full email address
- Use SSL is off
- Athentication is Password
- Server Port is 587
- > Done

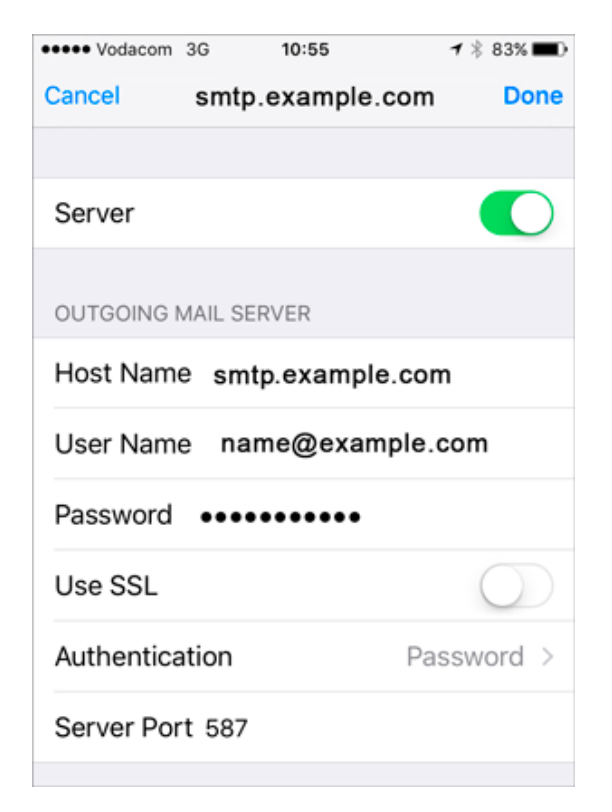

You have completed your account setup.

Congratulations! You have now successfully configured your email account on your iPhone.